## IP Camera QUICK GUIDE FOR IE (for Windows XP/2003/Win7/Vista)

Document edition:V1.1

The manual for: V1.6(8).0.119 and above editions

Editions suit for IPC: Box IP camera, Infrared box IP camera, Dome IP camera, Speed dome IP camera

## Preface

Thank you for using our IP camera products. This series of products are all-in-one IP cameras designed for network video surveillance, including box IP camera, infrared box IP camera, dome IP camera, speed dome IP camera, etc. The products adopt high performance and powerful single SOC chip media processor to integrate audio and video capture, compression and transmission. Standard H.264 Baseline and Main Profile coding algorithm ensures clearer and smoother video transmission effect. Built-in Web Server allows users to easily perform real-time monitoring and remote control over front-end cameras via IE browser.

This series of IP cameras is suitable for small and medium-sized enterprises, families, and other environments that require remote network video transmission and monitoring. It is easy to install and operate.

# **Table of Contents**

| 1 Download and install ActiveX |                                    |
|--------------------------------|------------------------------------|
| 2 Login                        |                                    |
| 3 System information           |                                    |
| Network Interface of IP Camera | Fehler! Textmarke nicht definiert. |
| Default Parameters             | Fehler! Textmarke nicht definiert. |
|                                |                                    |

## 1, cables for IP camera

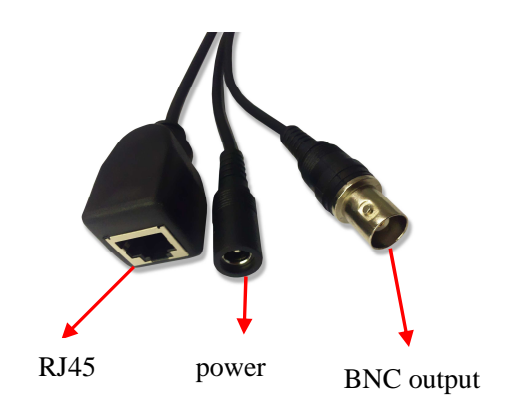

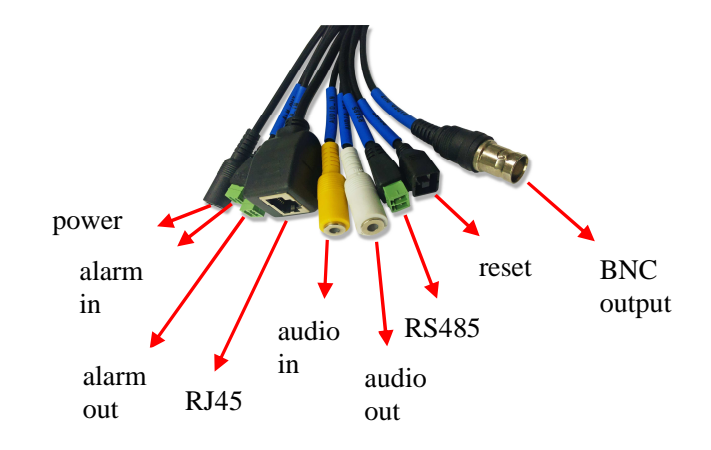

| Camera model                   | Power supplier standard |
|--------------------------------|-------------------------|
| Box camera without IR function | DC12V,1A                |
| IR camera                      | DC12V,3A                |

### 2, Network Interface of IP Camera

The default network ports of IP camera are:

|       | 80   | Web port                                           |
|-------|------|----------------------------------------------------|
| ТСР   | 5000 | Communication port, audio/video data               |
|       |      | transmission port, talkback data transmission port |
| UDP   | 5000 | Audio/video data transmission port                 |
| ONVIF | 2000 |                                                    |

Users can check the port as follow path:Config->Network settings->Basic

### 3, Default Parameters

**Default parameters** 

Cabled Network:

 IP Address: 192.168.1.88
 D

 Subnet mask: 255.255.255.0
 W

 ONVIF port: 2000
 W

 Gateway: 192.168.1.1
 D

 DNS: 8.8.8
 User: admin

 Password: admin
 P

Data Port: 5000 Web Port: 80

DHCP: OFF

## 4, Download and install ActiveX

You need to install ActiveX Control when you visit IP camera for the first time through

IE browser.

ActiveX installing method:

Download installation

Input the IP address of IP camera in Internet Explore to enter into login page(see

#### Figure 1),

Click [File] to download the ActiveX:

| Use | r Name: adr | min |        |             |       |
|-----|-------------|-----|--------|-------------|-------|
| Pa  | ssword:     | _   |        |             |       |
|     | Lo          | gin | Cancel | download ad | tiveX |
|     | Ļ.,         |     |        |             |       |

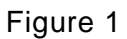

You can download the ActiveX manually or just input the password, then download the

file as system prompt.(see Figure 2)

Internet Explorer blocked this website from installing an ActiveX control. What's the risk?

Figure 2

File download dialogue box pops up, click [Run] or [Save] to download ActiveX, after

download it, double-click the downloaded file "WebCMS.exe" and choose the language,

then install it.

NOTE: Abnormal phenomenon when install ActiveX and the solutions:

1: when install the ActiveX, it pops up the window as Figure 3:

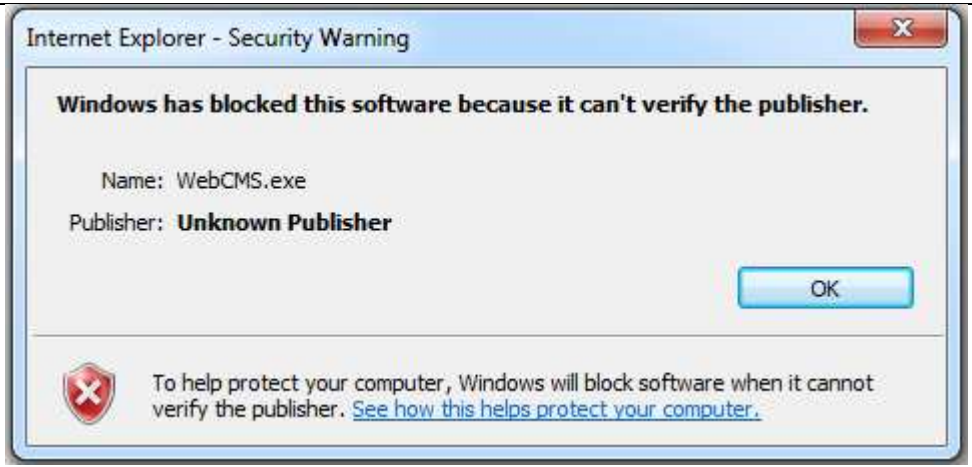

Figure 3

please change the security level of IE, IE tools-> Internet options->Security->Custom level as

Figure 4, and change the parameters as Figure 5, Figure 6:

| ternet Op<br>General | otions<br>Security                                                                                        | Privacy                                                                                                   | Content                                                          | Connections                                                                                                    | Programs                                                                | R Advanced           |
|----------------------|----------------------------------------------------------------------------------------------------|----------------------------------------------------------------------------------------------------|------------------------------------------------------------------|----------------------------------------------------------------------------------------------------|-------------------------------------------------------------------------|----------------------|
| Select a             | met L                                                                                                    | iew or char<br>ocal intran                                                                                | nge secur<br>et Trust                                            | ity settings.<br>d sites Re                                                                                       | Stricted                                                                |                      |
| ٢                    | Interne<br>This zon<br>except t<br>restricte                                                              | e is for Inte<br>hose listed<br>d zones.                                                                  | ernet web<br>in trustec                                          | sites,<br>I and                                                                                                   | Site                                                                    | 25                   |
| Allo                 | ity level fo<br>wed levels<br>- Mec<br>- 7<br>- 7<br>- 7<br>- 7<br>- 7<br>- 7<br>- 7<br>- 7<br>- 7<br>- 7 | r this zone<br>for this zo<br>lium-high<br>Appropriate<br>Prompts be<br>ntent<br>Jnsigned A<br>otected Mo | ne: Mediu<br>e for most<br>fore dowr<br>ctiveX cor<br>ode (requi | m to High<br>websites<br>iloading potent<br>itrols will not be<br>res restarting I<br>tom level<br>Reset all zone | ially unsafe<br>e downloade<br>internet Exp<br>Default<br>es to default | d<br>lorer)<br>level |
| 1                    |                                                                                                    |                                                                                                    | Oł                                                               | <b>са</b> [ са                                                                                                    | ancel                                                                   | Apply                |

Figure 4

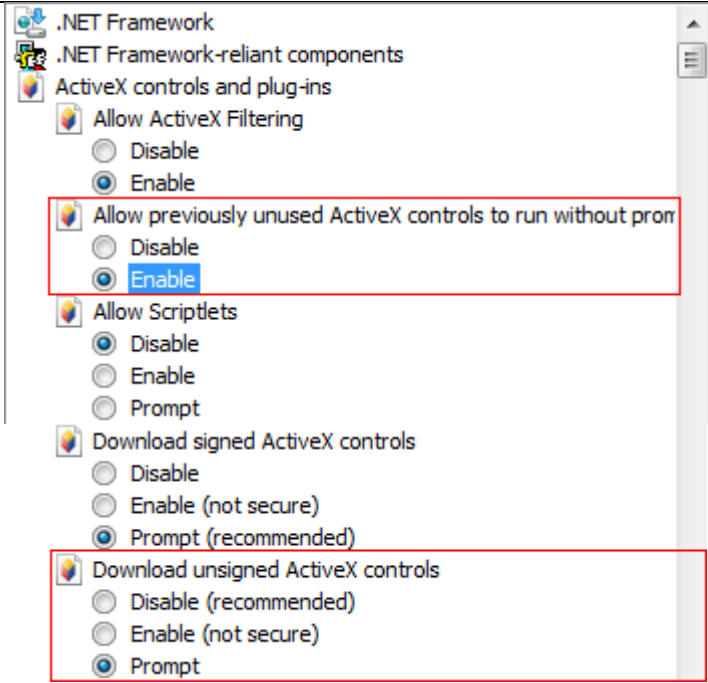

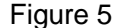

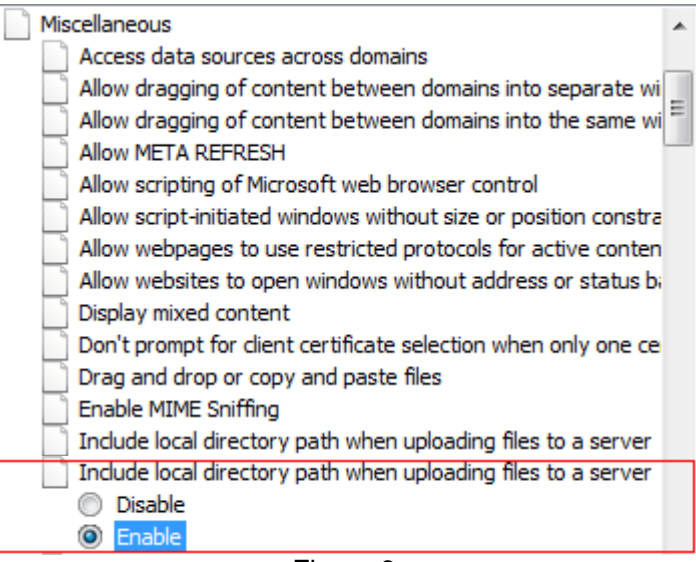

Figure 6

2: when install the ActiveX, it pops up the window as follow, please close the IE and

CMS, then click "retry".

| WebCms 3.2 Installation                                                                                   |                                                                            |
|----------------------------------------------------------------------------------------------------|----------------------------------------------------------------------------|
| Inst:<br>Plea                                                                                             | alling<br>ise wait while WebCms is being installed.                        |
| Please wait while WebCms is being in                                                                      | stalled. The installation will take several minutes.                       |
| WebCms 3.2 Installation                                                                                   |                                                                            |
| An error occurred while trying to<br>C:\Windows\system32\hi_h264dt<br>Click Retry to try again, Ignore to | copy a file:<br>ec.dll<br>proceed anyway, or Abort to cancel installation. |
|                                                                                                    | Abort Retry Ignore                                                         |
|                                                                                                    |                                                                            |
| Copyright ?2013, WebCms                                                                                   |                                                                            |
|                                                                                                    | <pre>Sack Next &gt; Cancel</pre>                                           |

## 5, Login

Before login the camera, please confirm that, the network segment of the camera and

local PC is the same. Eg: IP address of camera is 192.168.1.100, so the IP address of

local pc should be 192.168.1.\*\*\* .

The default IP address of camera is 192.168.1.88, so we should check the IP address of PC in the network segment 192.168.1.\*\*\* or not. Start->run->CMD, input the command ipconfig -all to check the IP address of PC, if the IP in the 192.168.1.\*\*\* as follow, so we can access the camera:

Microsoft Windows [Version 6.1.7601] Copyright (c) 2009 Microsoft Corporation. All rights reserved. C:\Users\Bevis>ipconfig -all Windows IP Configuration Primary Dns Suffix Node Type IP Rout : Bevis-PC Hybrid IP Routing Enabled. No -WINS Proxy Enabled. No Ethernet adapter Local Area Connection: Connection-specific DNS Suffix Description Physical Address. DHCP Enabled. Autoconfiguration Enabled Link-local IPv6 Address IPv4 Address. Realtek PCIe GBE Family Controller 60-A4-4C-B3-4A-EA No Yes -Yes fe80::314f:65ad:d984:453d%10(Preferred) 192.168.1.80(Preferred) 255.255.255.0 192.168.55.80(Preferred) 255.255.255.0 192.168.55.1 241214540 00-01-00-01-19-81-EE-E9-60-04-4C-P2-40-1 Subnet Mask . IPv4 Address. Subnet Mask . -Default Gateway . . DHCPv6 IAID . . . DHCPv6 Client DUID. 00 -01-00-01-19-81-EF-F9-60-A4-4C-B3-4A-EA DNS Servers . . . . NetBIOS over Tcpip. 8.8.8.8 Enabled

If not, for example, the IP of PC is 192.168.55.80,we can add a new network segment to PC, open network and sharing center->local area connection->priorities->Internet Protocol Version 4(TCP/IPv4)->priorities.use the following IP address,input the IP address,subnet mask,gateway and DNS, which you can get from the picture above, then click "advance" to add a new network segment, and click add, until finish it.

| neral                            |                                        | IP Settings DNS WINS |                     |
|----------------------------------|----------------------------------------|----------------------|---------------------|
| ou can get IP settings assigned  | automatically if your network supports | IP addresses         |                     |
| his capability. Otherwise, you n | eed to ask your network administrator  | IP address           | Subnet mask         |
| or the appropriate in settings.  |                                        | 192.168.55.80        | 255.255.255.0       |
| Obtain an IP address autom       | natically                              |                      |                     |
| () Use the following IP addres   | s:                                     | A                    | dd Edit Remove      |
| IP address:                      | 192.168.55.80                          | (TCD 0D Address      | 2 x                 |
| Subnet mask:                     | 255 . 255 . 255 . 0                    | TCP/IP Address       |                     |
| Default gateway:                 | 192.168.55.1                           | IP address:          | 192.168.1.80        |
|                                  |                                        | Subnet mask:         | 255 . 255 . 255 . 0 |
| Obtain DNS server address        | automatically                          |                      |                     |
| Use the following DNS serve      | er addresses:                          |                      | Add Cancel          |
| Preferred DNS server:            | 8.8.8.8                                |                      |                     |
| Alternate DNS server:            |                                        | Interface metric:    |                     |
| Validate settings upon exit      | Advanced                               |                      |                     |

Reopen Internet Explorer after ActiveX installation completes, input IP address of the

IP camera to turn to login page, enter username and password (default setting is

admin/admin), click login to enter into main interface(see Figure 7):

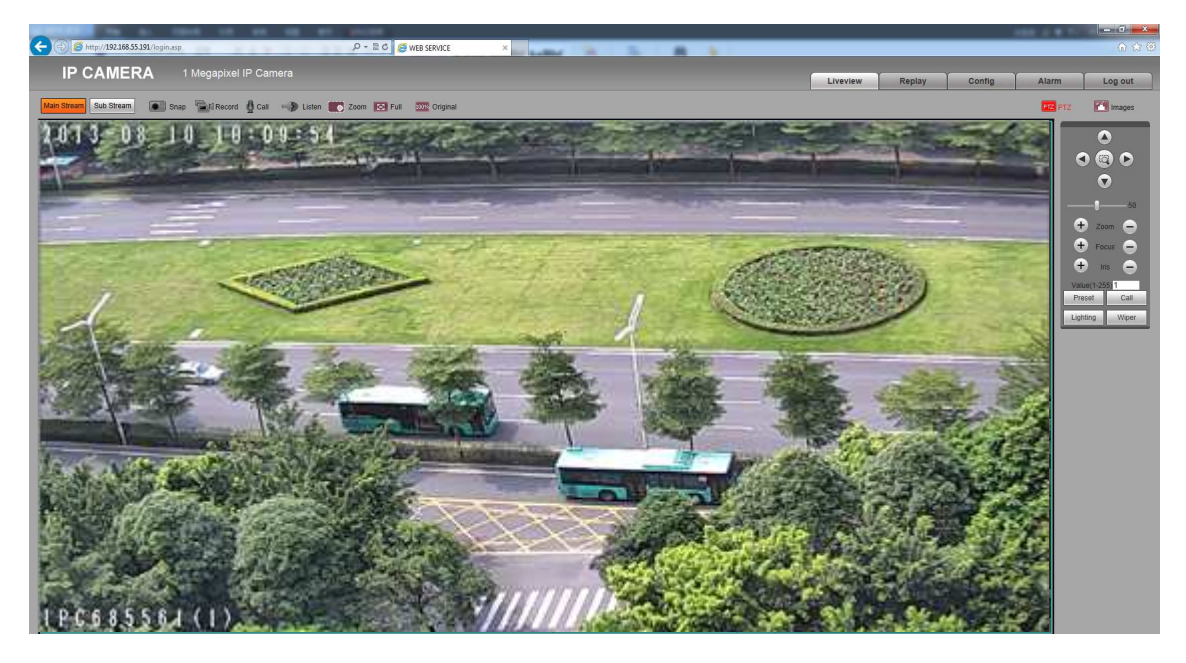

Figure 7

## 6, Main function brief introduction

The main icon and function in the main interface list as follow :

| Main Stream | Call the Main stream | Sub Stream | Call the Sub stream |
|-------------|----------------------|------------|---------------------|
|             |                      |            |                     |

| IP Camera User's Manual |                     |         |               |  |  |
|-------------------------|---------------------|---------|---------------|--|--|
| Snap                    | Manual snapshot     | Record  | Manual record |  |  |
| 🛃 Call                  | Dual audio          | Listen  | One way audio |  |  |
| E Zoom                  | Digital Zoom        | SI Full | Full screen   |  |  |
| NOTE WITH               | Original W:H ratio  | PTZ PTZ | PTZ Control   |  |  |
| images.                 | Adjust images value |         |               |  |  |

For manual snapshot and record, the images and recording files will keep in the path, please reference config->local config->record file path.

For listen function, it works when audio enabled, audio disable as default.

For images, we can set more parameters, config->video settings->video parameters.

## **3** System information

Check System information and change language of camera:

After login the camera, follow the path:Config->System->System Info to check the information of camera

| System              |                                                           |
|---------------------|-----------------------------------------------------------|
|                     |                                                           |
| Device Name         | IPC921809                                                 |
| VO Standard         | PAL 👻                                                     |
| Language            | English -                                                 |
| Device ID           | 921809                                                    |
| Version             | 1.6.0.128                                                 |
| WEB Version         | 6.1.0.113                                                 |
| * Modifying the dev | Save<br>vice language, please close the browser to login. |

#### Figure 42

[Language]: Support Chinese and English, after changing the language, please reopen the IE

browser to login the camera again.

System upgrade:

After login the camera, Config->System->Upgrade, and will see the window as follow:

| Upgrade             |           |        |
|---------------------|-----------|--------|
| Application version | 1.8.0.128 |        |
| Choose Upgrade File |           | Browse |
|                     | Upgrade   |        |

Figure 45

Click "Browse" button, and select correct file of upgrade (kernel file, suffix.uot), click [upgrade], then you can upgrade your system, the completion rate will be displayed during this process. After upgrade completes, IP camera will restart automatically. Re-log in device, enter into system settings page, check to see whether the kernel edition is the upgraded edition.

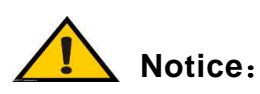

1. Don't cut off the power and internet connection while upgrading.

### Basic FAQs

#### 1、 Forget Password

Solution: There is a [RESET] button on the back panel of the IP camera, press it 1-2 seconds, then loosen it 1-2 seconds, and try 3 times. Camera will restore all default parameters (Factory Settings), user name and password are both "admin". And IP address is 192.168.1.88

Notice: Please don't press RESET if you are not a professional

operator. After reset, all parameters will restore factory settings (except for the physical network address).

2、 **No video image displayed in IE browser** Possible reason: ActiveX not installed

Solution: ActiveX must be installed when visiting IP camera for the first time via

Internet Explore.

How to install: Visit IP camera, click [file], file download dialog will pop up, select [Run]

or [Save] to download. Please reference the ActiveX install part to install the ActiveX.

3、 Fail to visit IP camera via IE after upgrade Solution: Delete the caching of Browser.

Steps: Open IE—click "Tools"—select "Internet Options"—click "delete files" button in "Internet temporary files", select "delete all offline contents", then click "OK" and re-log in IP camera.

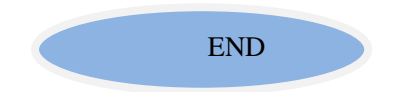